# How to download and install xampp to run php file?

## Step 1:- Go to google.com and search xampp download as shown below

■ google.com/search?q=xampp+donwload&rlz=1C1RXMK\_enIN1038IN1038&oq=xampp+donwload&aqs=chrome..69i57j0i10i1

| ogle | xampp donwload     X       X     X       Keyword difficulty: • (for google.com database) — View full report for this keyword       64 bit     32 bit       For Windows 10     For Windows 7   For Windows 11 | <b>پ</b><br>ages | <b>?</b><br>)(v | Q<br>ïdeos |
|------|----------------------------------------------------------------------------------------------------|------------------|-----------------|------------|
| >    | About 91,90,000 results (0.27 seconds)<br>Showing results for xampp <i>download</i><br>Search instead for xampp donwload                                                                                     |                  |                 |            |
|      | Apache Friends<br>https://www.apachefriends.org > download :<br>1. Download XAMPP                                                                                                    |                  |                 |            |
|      | O AS: 0 Visits: 0 Pages/Visit: 0 Avg. Visit: 0 Bounce rate: 0<br>Get domain authority, visits and engagement data with a free Semrush account - <u>Connect</u>                                               |                  |                 |            |
|      | O L: wait O LD: wait ▷ I: 1.76K L whois  source O Rank: wait                                                                                                    |                  |                 |            |
|      | <b>XAMPP</b> is an easy to install Apache distribution containing MariaDB, PHP, and Perl. Just<br><b>download</b> and start the installer. It's that easy.                                                   |                  |                 |            |

Click on above link highlighted in yellow.

Step 2:- After that you will see download option as shown below click on it.

| 0 L 50.7K 0 1 | D 3.72M D 11.76K | whois | source O Rank <sup>2</sup> | 17.2K 9 PIN         | 2            |            |                          |               |
|---------------|------------------|-------|----------------------------|---------------------|--------------|------------|--------------------------|---------------|
|               |                  | X     | AMPP is an easy to in      | stall Apache d      | distribution | n containi | ng MariaDB, PHP, a       | nd Perl. Just |
|               |                  | do    | ownload and start the      | installer. It's th  | nat easy.    |            |                          |               |
|               |                  |       |                            | for Win             | dowe         | 802        | 8 8 1 1 7 8              | 824           |
|               |                  |       |                            |                     | 0005         | 0.0.2      | 0, 0.1.17 0              | 0.2.4         |
|               |                  |       | Version                    |                     | Checks       | sum 🦉      |                          | Size          |
|               |                  |       | 8.0.28 / PHP 8.0.28        | What's<br>Included? | md5          | sha1       | Download (64 bit)        | 144 Mb        |
|               |                  |       | 8.1.17 / PHP 8.1.17        | What's<br>Included? | md5          | sha1       | Download (64 bit)        | 148 Mb        |
|               |                  |       | 8.2.4 / PHP 8.2.4          | What's Included?    | md5          | sha1       | Download (64 bit)        | 149 Mb        |
|               |                  |       |                            |                     |              |            |                          |               |
|               |                  |       | Requirements More          | e Downloads >       | >>           |            |                          |               |
|               |                  |       | Windows XP or 2003 are     | not supported. Yo   | ou can downl | load a com | patible version of XAMPF | for these     |

## Step 3:- you will see this

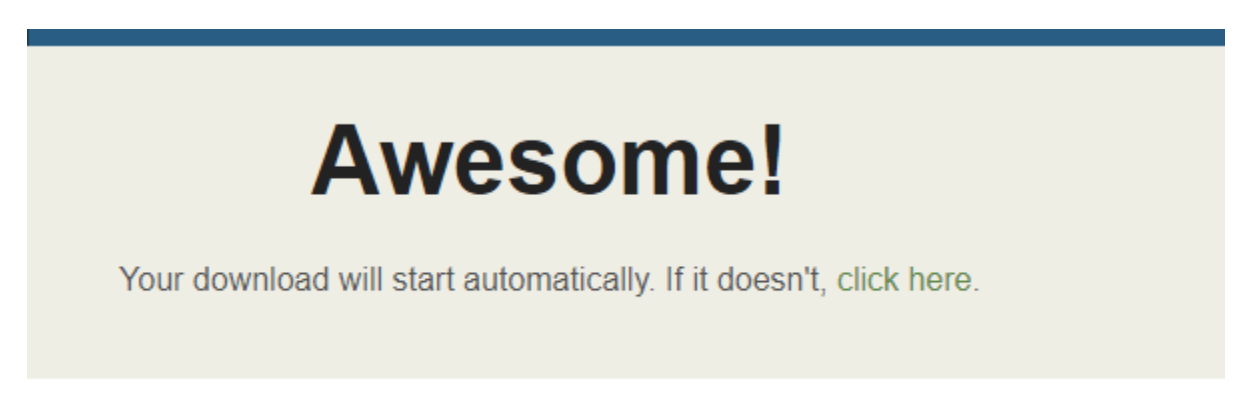

Step 4:- You will see your download it started at right hand side of your browser

|       |      |                   | È               | ☆       | ŝõ       | Þ      | С     | * | • |
|-------|------|-------------------|-----------------|---------|----------|--------|-------|---|---|
|       | Rece | ent Dov           | vnloa           | ds      |          |        |       | : | × |
| Jc    |      | xampp<br>installe | -wind<br>er.exe | lows-x  | 54-8.2   | .4-0-V | /S16- |   |   |
| softv |      | ↓ 2.9/14          | 49 MB           | • 6 mir | nutes le | eft    |       |   | _ |
|       | -    |                   |                 |         |          |        |       |   |   |

After it click on it and next and next and finally click on finish.

#### And now after Installation

Go to your c : drive and you will Go inside Xampp folder.

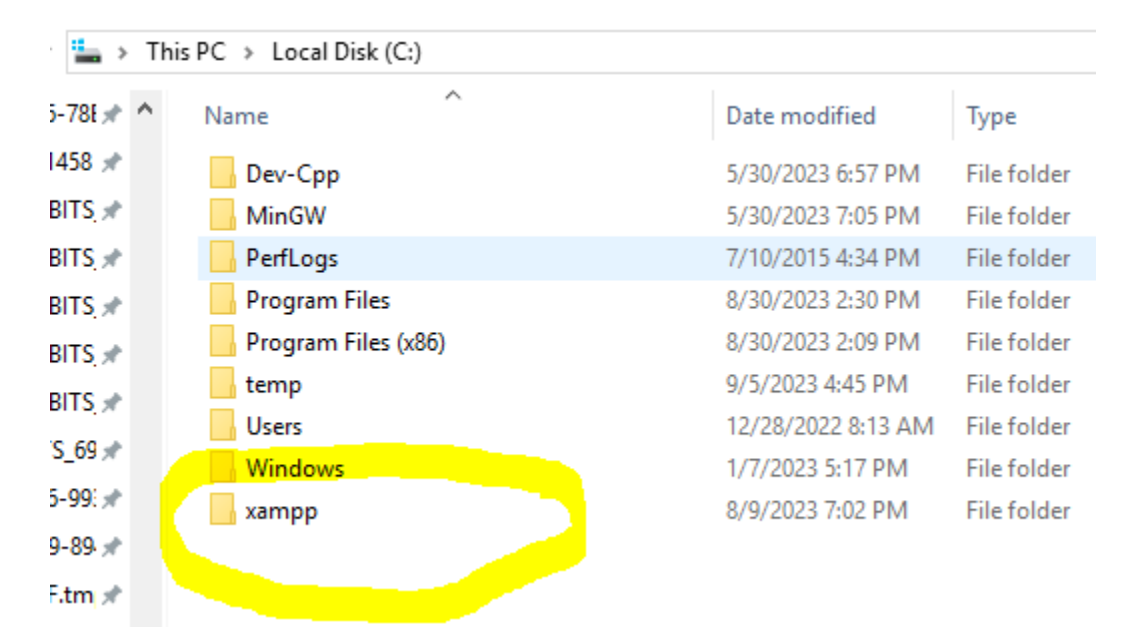

Step 5:- Go to htdocs folder

| -78E 🖈 🔨 | Name          | Date modified     | Туре              |
|----------|---------------|-------------------|-------------------|
| 458 🖈    | amardeep      | 8/19/2023 1:30 PM | File folder       |
| BITS 🖈   | dashboard     | 3/4/2023 5:13 PM  | File folder       |
| BITS 🖈   | 📙 img         | 3/4/2023 5:13 PM  | File folder       |
| SITS 🖈   | - mahenoor    | 6/5/2023 4:53 PM  | File folder       |
| SITS 🖈   | sid           | 4/13/2023 1:54 PM | File folder       |
|          | webalizer     | 3/4/2023 5:13 PM  | File folder       |
|          | wordpress     | 8/14/2023 6:07 PM | File folder       |
| 5_69 🗶   | wordpress-6.3 | 8/14/2023 5:58 PM | File folder       |
| -99: 🖈   | 📕 xampp       | 3/4/2023 5:13 PM  | File folder       |
| -89 🖈    | oplications   | 6/15/2022 9:37 PM | Chrome HTML Do    |
| .tm 🖈    | 🔊 bitnami     | 6/15/2022 9:37 PM | Cascading Style S |
| .tm 🖈    | 😫 favicon     | 7/16/2015 9:02 PM | lcon              |
| .tm: *   | 🖷 index       | 7/16/2015 9:02 PM | PHP Source File   |
| clip1 🖈  | wordpress-6.3 | 8/14/2023 5:58 PM | Compressed (zipp  |
| mp 🖈     |               |                   |                   |

# And create myproject folder inside htdocs folder as shown below

| > T    | his PC > Local Disk (C:) > xampp > htdocs |      |
|--------|-------------------------------------------|------|
| °8F≯ ^ | Name                                      | Date |
| i8 🖈   | 🔒 amardeep                                | 8/19 |
| IS,≉   | 🔒 dashboard                               | 3/4/ |
| IS,≉   | 📙 img                                     | 3/4/ |
| IS,⊯   | mahenoor                                  | 6/5/ |
| IS 🖈   | myproject                                 | 9/8/ |
|        | ■ cirl                                    | 4/13 |

And inside myproject folder save

Helloworld.php file :-

| 2 | C IIIIIIIIIIIIIIIIIIIIIIIIIIIIIIIIIIII             |        | laeix-silaeieit.i |    |  |
|---|----------------------------------------------------|--------|-------------------|----|--|
| 1 | = php</th <th>0</th> <th></th> <th></th> <th></th> | 0      |                   |    |  |
| L |                                                    |        |                   |    |  |
| L |                                                    |        |                   |    |  |
| L |                                                    |        |                   |    |  |
| L | echo                                               | "hello | world             | "; |  |
| L |                                                    |        |                   |    |  |
| L |                                                    |        |                   |    |  |
| L | L?>                                                |        |                   |    |  |
| 1 |                                                    |        |                   |    |  |
|   |                                                    |        |                   |    |  |

| 📓 Save As                |                                   |                |               |                  |            |                 |  |  |
|--------------------------|-----------------------------------|----------------|---------------|------------------|------------|-----------------|--|--|
| ← → • ↑ <mark> </mark> : | > This PC > Local Disk (C:) > xan | mpp → htdocs → | myproject     |                  | <b>∨</b> Ċ | earch myproject |  |  |
| Organize 🔻 New           | folder                            |                |               |                  |            |                 |  |  |
| 📊 nikita                 | ^ Name                            |                | Date modified | Туре             | Size       |                 |  |  |
| vd                       |                                   |                |               |                  |            |                 |  |  |
|                          |                                   |                | No items mat  | ch your search.  |            |                 |  |  |
| Onebrive                 |                                   |                |               |                  |            |                 |  |  |
| 💻 This PC                |                                   |                |               |                  |            |                 |  |  |
| 📃 Desktop                |                                   |                |               |                  |            |                 |  |  |
| 🔮 Documents              |                                   |                |               |                  |            |                 |  |  |
| 🖶 Downloads              |                                   |                |               |                  |            |                 |  |  |
| 👌 Music                  |                                   |                |               |                  |            |                 |  |  |
| E Pictures               |                                   |                |               |                  |            |                 |  |  |
| Videos                   |                                   |                |               |                  |            |                 |  |  |
| 🏪 Local Disk (C:)        |                                   |                |               |                  |            |                 |  |  |
| 👝 New Volume (D          | (                                 |                |               |                  |            |                 |  |  |
| Curtom Decenie           | ¥                                 |                |               |                  |            |                 |  |  |
| File <u>n</u> ame:       | nelloworld.php                    |                |               |                  |            |                 |  |  |
| Save as type: N          | lormal text file                  |                |               |                  |            |                 |  |  |
|                          |                                   |                |               |                  |            |                 |  |  |
| Hide Folders             |                                   |                |               | Append extension | sion       | <u>S</u> ave    |  |  |
|                          |                                   |                |               |                  |            |                 |  |  |

And now run your xampp :-

| 🛛 🔀 XAMPI                                                                                            | P Control Pane                                                                                                 | el v3.3.0 [ Co                                                                                  | ompiled: Apr 6th 20                                                                                                    | 21]                                                 |       |        | _           |           | $\times$ |
|----------------------------------------------------------------------------------------------------|----------------------------------------------------------------------------------------------------|-------------------------------------------------------------------------------------------------|----------------------------------------------------------------------------------------------------|-----------------------------------------------------|-------|--------|-------------|-----------|----------|
| ខ                                                                                                    | XAN                                                                                                    | IPP Con                                                                                         | trol Panel v3.                                                                                                    | .3.0                                                |       |        |             | 🅜 Co      | nfig     |
| Modules<br>Service                                                                                   | Module                                                                                                    | PID(s)                                                                                          | Port(s)                                                                                                    | Actions                                             |       |        |             | 🛛 🎯 Net   | stat     |
|                                                                                                    | Apache                                                                                                    | 4544<br>6992                                                                                    | 80, 443                                                                                                    | Stop                                                | Admin | Config | Logs        | 👘 🗾 Sł    | nell     |
|                                                                                                    | MySQL                                                                                                    | 4972                                                                                            | 3306                                                                                                    | Stop                                                | Admin | Config | Logs        | 📄 Exp     | lorer    |
| i 👘                                                                                                  | FileZilla                                                                                                    |                                                                                                 |                                                                                                    | Start                                               | Admin | Config | Logs        | 🚽 🛃 Serv  | /ices    |
|                                                                                                    | Mercury                                                                                                    |                                                                                                 |                                                                                                    | Start                                               | Admin | Config | Logs        | 🕑 He      | elp      |
|                                                                                                    | Tomcat                                                                                                    | 860 80                                                                                          | 080, 64000, 64001,<br>64002, 64003                                                                                                    | Stop                                                | Admin | Config | Logs        | <u></u> Q | uit      |
| 2:16:42 F<br>2:16:42 F<br>2:16:42 F<br>2:16:42 F<br>2:16:44 F<br>2:16:44 F<br>2:16:44 F<br>2:16:46 F | PM [Tomcat]<br>PM [Tomcat]<br>PM [main]<br>PM [main]<br>PM [Apache]<br>PM [Apache]<br>PM [mysql]<br>PM [mysql] | Java is a<br>Is Tomca<br>Starting Control F<br>Attemptin<br>Status cl<br>Attemptin<br>Status cl | Iready running on<br>It already running<br>Check-Timer<br>Panel Ready<br>Ing to start Apache<br>hange detected: rung to start MySQL<br>hange detected: ru | port 8080!<br>?<br>app<br>unning<br>_ app<br>unning |       |        |             |           | <        |
| _                                                                                                    |                                                                                                    |                                                                                                 |                                                                                                    |                                                     |       | C.     | retorn Pose | nrod T    |          |

Note here you must start apache and mysql as shown above.

After it open your chrome browser and type :-

localhost/myproject

← → C ③ localhost/myproject/

# Index of /myproject

| <u>Name</u>         | <u>Last modified</u> | Size Description   |                |
|---------------------|----------------------|--------------------|----------------|
| Parent Directory    | 4                    |                    |                |
| helloworld.php      | 2023-09-08 14:14     | 4 37               |                |
| Apache/2.4.54 (Wind | 64) OpenSSL/1.1.1    | p PHP/8.2.0 Server | at localhost I |
|                     |                      |                    |                |

And click on helloworld.php

You will see output :-

 $\leftarrow$   $\rightarrow$  C (i) localhost/myproject/helloworld.php

hello world